# 利用手順

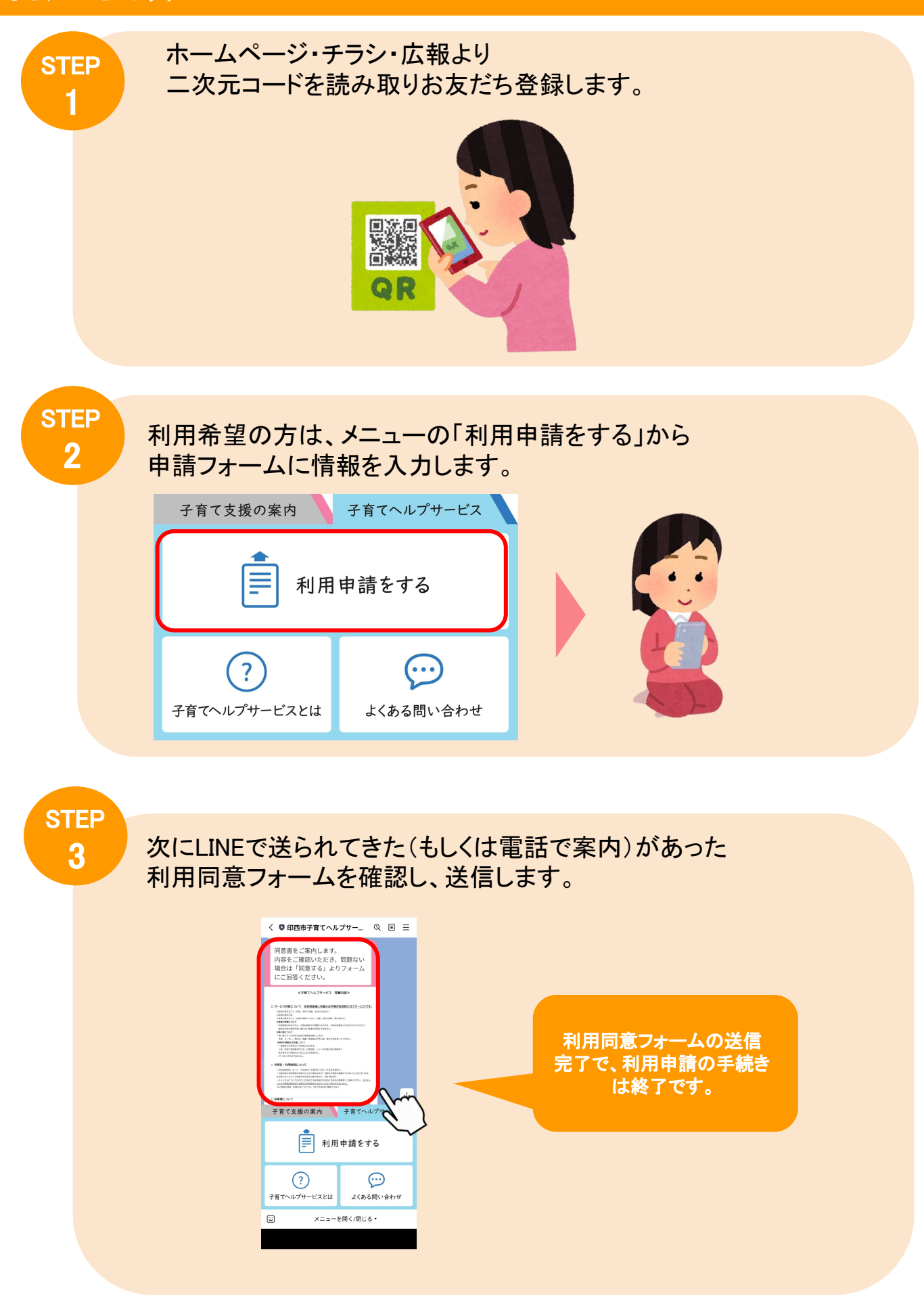

# 利用手順

STEP

4

後日、利用決定通知➡サービス利用開始がLINEで送られてきます。 サービス開始になるとメニューが変わります。

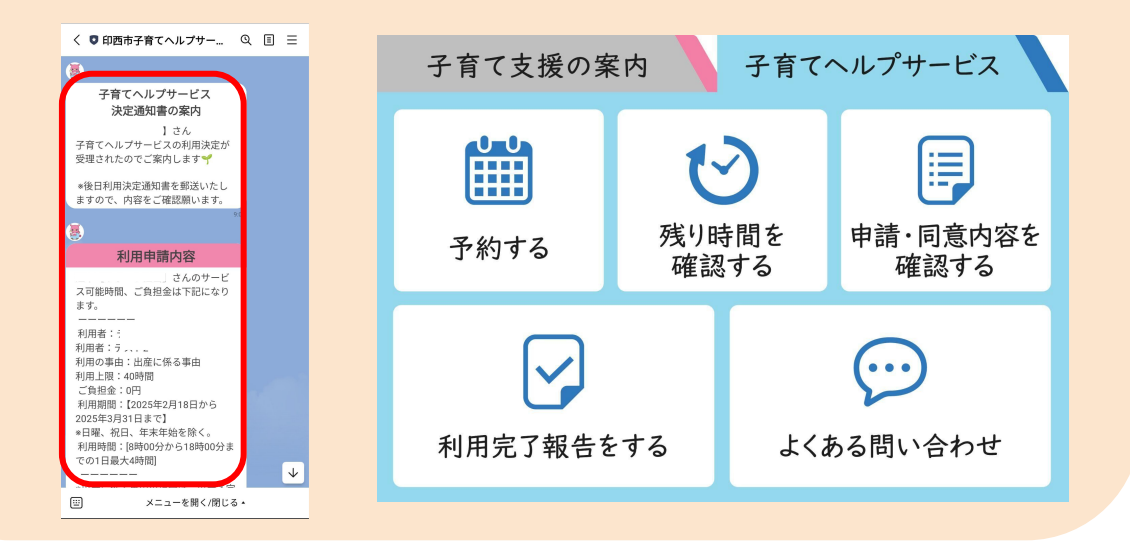

STEP 5

#### サービスのご利用をされる場合は、メニューの「予約する」 をタップし、表示される事業所へお電話にてご予約ください。

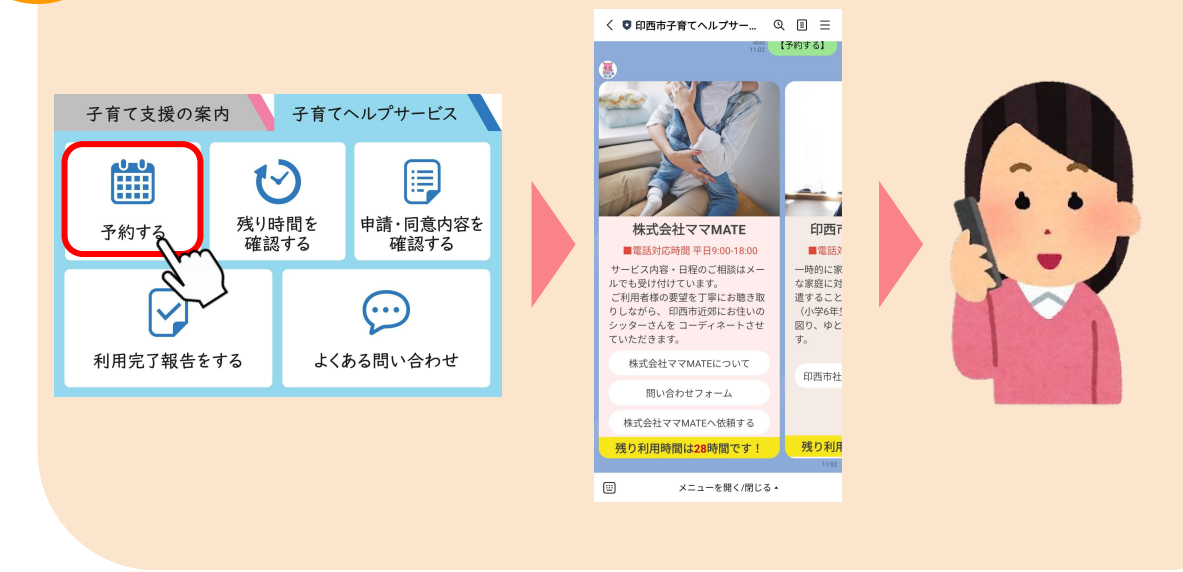

## 利用手順

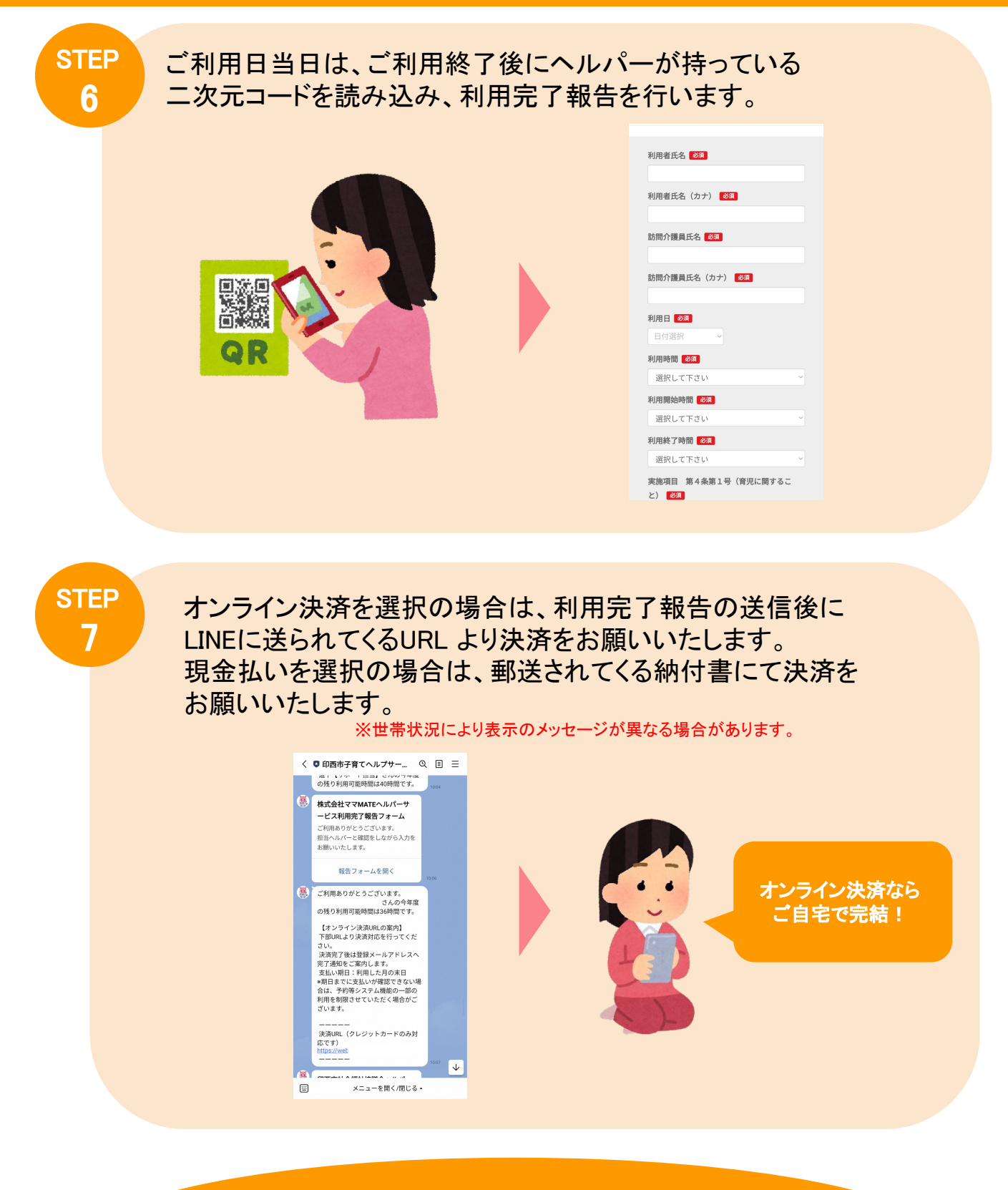

#### 以上で利用完了です!

### その他機能

機能

1

<残り利用可能時間の確認> LINEメニューの「残り時間を確認する」を押すと、 メッセージで今年度の残り利用可能時間が確認できます。

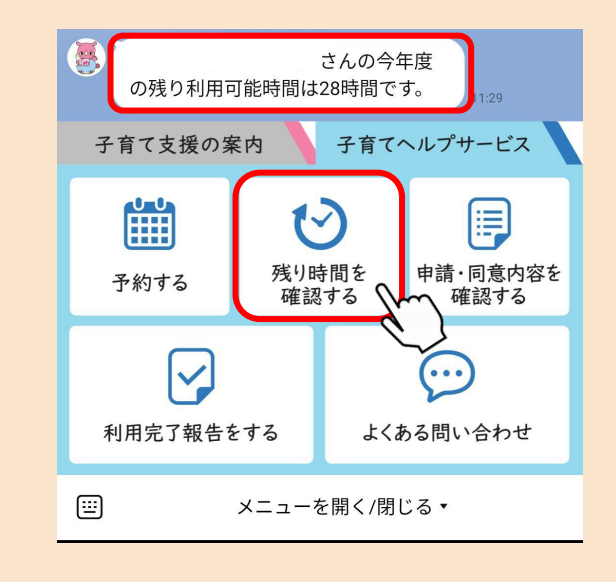

#### 機能 く申請・同意内容の確認> 2 LINEメニューの「申請・同意内容を確認する」を押すと、 申請・同意内容の確認ができます。 く ♥ 印西市子育てヘルプサー… ◎ 目 三 5 利用申請内容 さんのサービ ス可能時間、ご負担金は下記になり 子育て支援の案内 子育てヘルプサービス ます。 利用者: 利用者: 利用の事由:子の養護に係る事由 利用上限:40時間 ご負担金:0円 利用期間:【2025年2月18日から 残り時間を 申請・同意内容を 2025年3月31日まで】 \*日曜、祝日、年末年始を除く。 予約する 確認する 確認する 利用時間:[8時00分から18時00分ま での1日最大4時間] \*出産に係る事由の場合は、出産予定 日前後2か月または出産日から2か 月までの期間の利用分は利用上限の 適用を受けません。 利用完了報告をする よくある問い合わせ 利用区分の変更はこちら▼ サービスのご利用期間の途中で、妊 娠や出産をされた方は、下記より印 西市子ども家庭課へお電話にてご相 談ください。 妊娠・出産をされた方はこちら メニューを開く/閉じる・ <u>...</u>